### How to Print a Receipt for a CFC Application

#### 1. From Charity dashboard click on "View Payment History".

Listing Added/Paid

| CFC #00000   EIN: 00000 | it<br>00000 🖊 Ediit E | EIN                  |               | S              | tatus: ACTIVE | Charity Card                                               |  |  |  |
|-------------------------|-----------------------|----------------------|---------------|----------------|---------------|------------------------------------------------------------|--|--|--|
| Application             |                       |                      |               |                | View History  | QUICK LINKS O Manage Users Requests 1                      |  |  |  |
| Campaign year           | Туре                  |                      | Status        | Link           |               | View Payment History                                       |  |  |  |
| 2024                    | Independ              | lent                 | 🗁 In Review   | View           | Details       | CHARITY INFORMATION                                        |  |  |  |
| 2023                    | Independ              | lent                 | Approved      | View           | Details       | Office Address                                             |  |  |  |
| 2022                    | Independ              | lent                 | Approved      | View Details   |               | View History                                               |  |  |  |
| 2021                    | Independ              | lent                 | Approved      | View           | Details       | Pank Account                                               |  |  |  |
| 2020                    | Independ              | lent                 | Approved      | View Details   |               | Bank Account<br>Bank of Nothing 1 - account ending<br>6788 |  |  |  |
| 2019                    | Independ              | lent                 | Approved  Vie |                | Details       |                                                            |  |  |  |
| 2018                    | Independ              | lent                 | Approved      | Approved  View |               |                                                            |  |  |  |
| 2017                    | Independ              | lent                 | Approved      | View           | Details       | Test Owner                                                 |  |  |  |
|                         |                       |                      |               |                |               | tascopmtest+contact@gmail.com                              |  |  |  |
| Listing                 |                       |                      |               |                |               | http://www.opm.gov                                         |  |  |  |
| Campaign year           |                       | Status               |               |                | Details       | 12 Main<br>Mark,WA 98003                                   |  |  |  |
| 2024                    |                       | Listing Added/Unpaid |               |                |               | View History                                               |  |  |  |
| 2023                    |                       | Listing Added/Paid   |               |                | View          |                                                            |  |  |  |
| 2022                    |                       | Listing Added/Paid   |               |                | View          |                                                            |  |  |  |
| 2021                    |                       | Listing Added/Paid   |               |                | View          |                                                            |  |  |  |
| 2020                    |                       | Listing Added/Paid   |               |                | View          |                                                            |  |  |  |
| 2019                    |                       | Listing Added/Paid   |               |                | View          |                                                            |  |  |  |
| 2018                    |                       | Listing Added/Paid   |               |                | View          |                                                            |  |  |  |

View

Pledges **(** 

2017

## 2. On payment history screen, click on the "Receipt" button for the desired campaign year.

## Payment History

Test Charity – CFC #

Confirmed Payments Failed I

Failed Payments

#### The following payments are confirmed.

| Pledge Year | Fee Type Payment Method |             | Amount Paid |                 |         | Details   |  |  |
|-------------|-------------------------|-------------|-------------|-----------------|---------|-----------|--|--|
|             |                         |             |             |                 |         |           |  |  |
| 2024        | Application             | Credit Card | \$246.00    | Make Adjustment | Details | + Receipt |  |  |
| 2023        | Application             | Credit Card | \$289.00    | Make Adjustment | Details | 🖶 Receipt |  |  |
| 2022        | Application             | Credit Card | \$400.00    | Make Adjustment | Details | 🖶 Receipt |  |  |
| 2021        | Application             | Credit Card | \$340.00    | Make Adjustment | Details | 🖶 Receipt |  |  |
| 2020        | Application             | Credit Card | \$365.00    | Make Adjustment | Details | 🖶 Receipt |  |  |
| 2019        | Application             | Credit Card | \$400.00    | Make Adjustment | Details | 🖶 Receipt |  |  |
| 2018        | Application             | Credit Card | \$340.00    | Make Adjustment | Details | 🖶 Receipt |  |  |
| 2017        | Application             | Credit Card | \$340.00    | Make Adjustment | Details | 🖶 Receipt |  |  |
| 2023        | Listing                 | Credit Card | \$580.00    | Make Adjustment | Details | 🖶 Receipt |  |  |
| 2022        | Listing                 | Credit Card | \$105.00    | Make Adjustment | Details | 🖶 Receipt |  |  |
| 2021        | Listing                 | Credit Card | \$105.00    | Make Adjustment | Details | 🖶 Receipt |  |  |
| 2020        | Listing                 | Credit Card | \$114.00    | Make Adjustment | Details | 🖶 Receipt |  |  |
| 2019        | Listing                 | Credit Card | \$125.00    | Make Adjustment | Details | 🖶 Receipt |  |  |
| 2018        | Listing                 | Credit Card | \$125.00    | Make Adjustment | Details | 🖶 Receipt |  |  |
| 2017        | Listing                 | Credit Card | \$135.00    | Make Adjustment | Details | 🖶 Receipt |  |  |

#### 3. Click on Print button to send the receipt to the printer

# Payment Receipt

| Campaign Year             | 2024                |  |  |
|---------------------------|---------------------|--|--|
| Payment Type              | Application         |  |  |
| CFC Code                  |                     |  |  |
| Charity Name              |                     |  |  |
| Payment Date              | 12/08/2023 09:14:41 |  |  |
| Payment Method            | Credit Card         |  |  |
| Credit Card Number        | ending in           |  |  |
| Credit Card Authorization |                     |  |  |
| Total Transaction Amount  | \$246.00            |  |  |

Paid to OPM Combined Federal Campaign c/o The Give Back Foundation

Print